CREATING TOMORROW'S SOLUTIONS

# QUICK GUIDE - netIQ Einrichtung netIQ Multifaktor-Authentifizierung

Damit Sie sicher auch über private Geräte auf IT-Anwendungen im WACKER-Netz zugreifen können, hat WACKER-IT ein mehrfach abgesichertes IT-Zugangssystem eingeführt und die Nutzung für Mitarbeitende vereinfacht. Am besten richten Sie sich den Zugang gleich ein.

Service

Mit diesem Zugang erhalten Sie Zugriff - entsprechende Berechtigungen vorausgesetzt - zu folgenden Zugangspunkten bei Wacker:

- Citrix Access Gateway (CAG)
- Virtual Private Network (VPN) für Geschäftspartner
- Cloud-Anwendungen

WACKER

Als interner Mitarbeiter müssen Sie sich zur Ersteinrichtung innerhalb des Wackernetzes befinden, da der Zugriff auf Ihr Wackerpostfach erforderlich ist. Externe Mitarbeiter können die Ersteinrichtung auch von Außerhalb durchführen.

Auf den folgenden Seiten ist die Einrichtung der Multifaktor Authentifizierung beschrieben. Standardmäßig werden Einmalpasswörter per Email versendet (Email OTP). Wollen Sie nur Email OTP nutzen, reichen die Schritte der zweiten Seite. Wir empfehlen jedoch die Nutzung der Smartphone App (auf einem beliebigen Apple/Android Smartphone), da diese App eine bessere Verfügbarkeit und Sicherheit als Email OTP bietet.

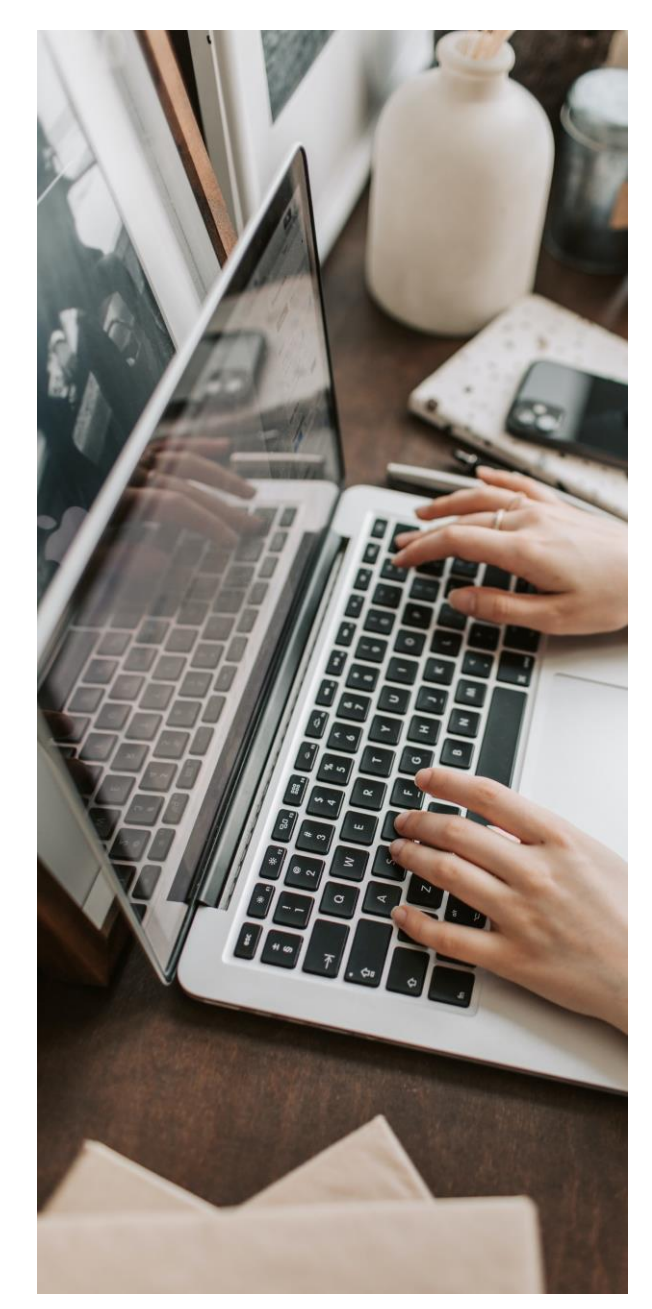

## WACKER

# Anmeldung im Portal – Konfiguration Email OTP

IT Service

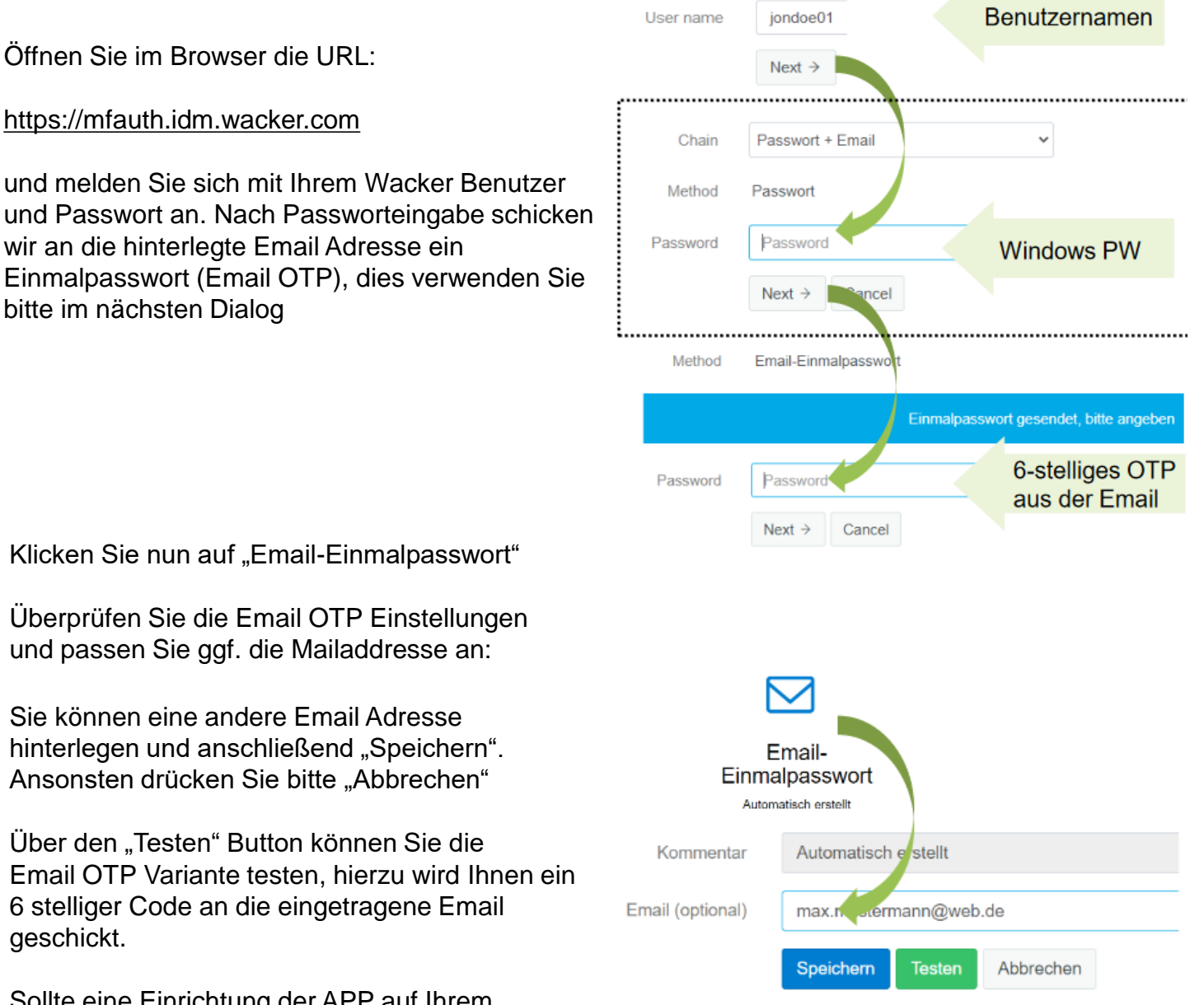

Sollte eine Einrichtung der APP auf Ihrem Smartphone <u>nicht</u> möglich sein, ist die Einrichtung hiermit abgeschlossen.

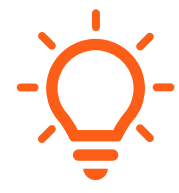

Wir empfehlen: Die Smartphone App zu konfigurieren. Die Anleitung dazu finden Sie auf den folgenden Seiten.

**Bitte beachten Sie**: Diese Anleitung ist **zweigeteilt** – einige Schritte müssen Sie am **Smartphone** (linke Spalte) durchführen, andere am **PC/Notebook** (rechte Spalte).

### WACKER

CREATING TOMORROW'S SOLUTIONS

## Konfiguration der Smartphone App

**TService** 

### **Am Smartphone**

Installieren Sie die App "NetlQ Advanced Authentication"

Anleitung für Wacker <u>iPhone</u>, <u>Samsung</u> oder <u>Samsung in China</u>

Auf anderen Smartphones Nutzen Sie bitte den App- oder Playstore Ihres Geräts.

Öffnen Sie die App, akzeptieren Sie die Lizenzvereinbarung und vergeben Sie eine 4stellige PIN. Optional kann die App auch mit Fingerabdruck gesichert werden.

Bitte erlauben Sie der App den Zugriff auf die Kamera- und Standortdienste Ihres Smartphones.

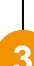

#### Drücken Sie in der App auf "+" ...

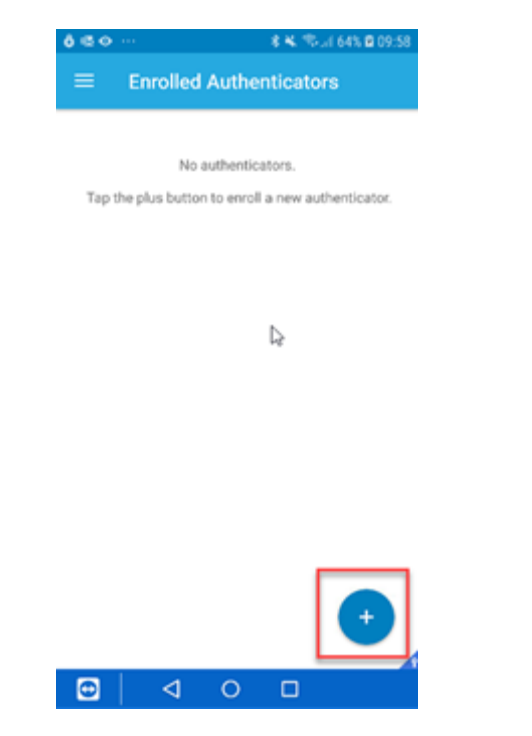

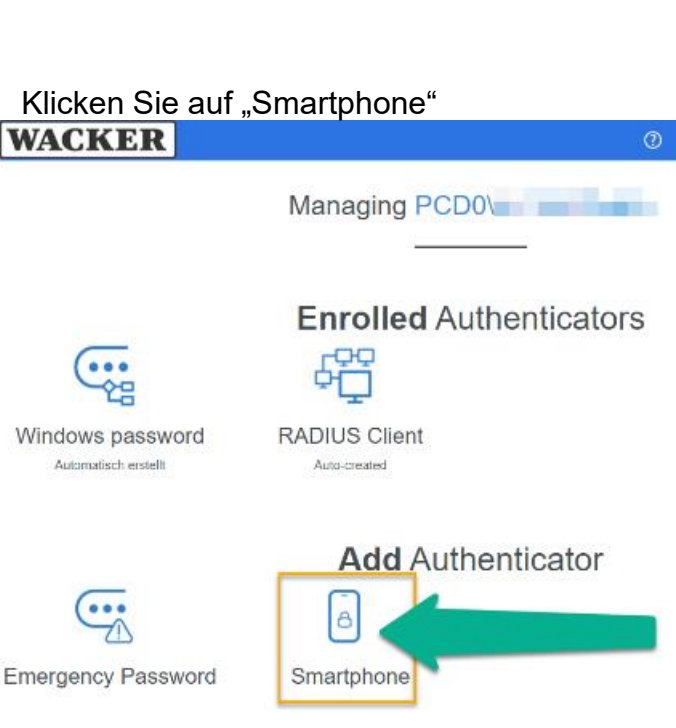

Am PC/Notebook

und im nächsten Fenster auf "Speichern", um die Konfiguration zu starten.

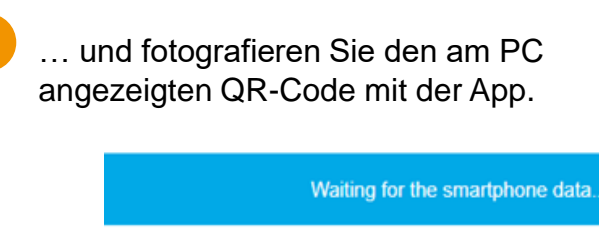

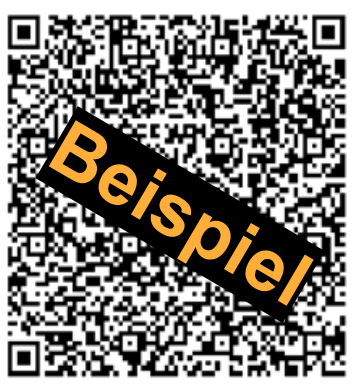

Save Cancel

#### CREATING TOMORROW'S SOLUTIONS

### WACKER

### **Am Smartphone** Hinweis: In der App können Sie noch optional zusätzliche Informationen angeben - dieses Feld kann leer gelassen werden. Damit haben Sie die Registrierung der App erfolgreich abgeschlossen: 📶 Telekom.de 奈 17:25 **Registrierte Authenticators** Verbinden Sie sich mittels des generierten TOTP (zeitbezogenes Einmalpasswort) mit einer Anwendung. Smartphone-Authenticator (für die Offline-Authentifizierung) Konto Informationen Automatisch erstellt neuer Code in 7 s • 056765 Die App erzeugt alle 30 Sekunden ein neues, 6-stelliges Einmal-Passwort (OTP). Dieses OTP verwenden Sie bitte zur Anmeldung an Citrix Access Gateway oder VPN. Bei anderen Anmeldungen (z.b. auch dieses MFA Portal das sie gerade verwenden) kann

**TService** 

sie die App auch über ein Popup zur Bestätigung auffordern.

### Am PC/Notebook

Darstellung im Browser:

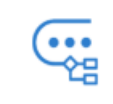

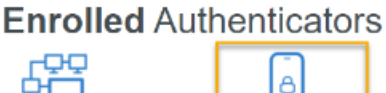

Windows password

RADIUS Client Auto-created

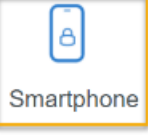

Probieren sie die App aus. Melden Sie sich dazu ab und wieder an:

| ?                 | A PCD0\Mustermmar | Deutsch • |
|-------------------|-------------------|-----------|
| Discrete Abmelden |                   |           |

WACKER

CREATING TOMORROW'S SOLUTIONS

| Am Smartphone                                                                                                    | Am PC/Notebook                                                                                                    |
|----------------------------------------------------------------------------------------------------|----------------------------------------------------------------------------------------------------|
| ê 🕞 û 🔍 🏵 🔍 4G'⊿ 🖺 12:25 PM                                                                                                    | Sie werden feststellen dass die Webseite jetzt<br>ein neues Verfahren vorschlägt:<br>Chain Passwort + Smartphone<br>Method Windows Password<br>Password Password<br>Windows PW<br>Next → Cancel<br>Die Webseite wartet jetzt, bis Sie das Popup an<br>ihrem Smartphone bestätigt haben.               |
| Authentieation requests Please accept the request if you asked for it. Otherwise decline it and please inform your system administrator about the case. | Method Smartphone Waiting for the smartphone data                                                                                                    |
| Request Pending<br>MF\PaulJones requested the authentication<br>from IP 164                                                                             | that is displayed in the smartphone app in the following fie                                                                                                    |
| ACCEPT Popup bestätigen                                                                                                    | <ul> <li>9</li> <li>Nach dem "Akzeptieren" am Smartphone geht die<br/>Anmeldung an der Webseite automatisch weiter<br/>und sie sind eingeloggt.</li> <li>→ Glückwunsch, sie haben sich soeben mit<br/>Hilfe der neuen App angemeldet und damit<br/>sichergestellt dass alles funktioniert.</li> </ul> |

TService

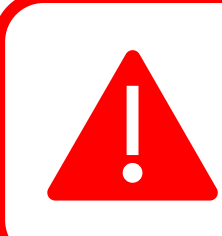

Speichern Sie sich den Link zu dieser Anleitung. Sie werden Sie wieder benötigen wenn Sie Ihr Smartphone wechseln. Die Anmeldung über Email OTP ist an diesem Portal immer als Alternative möglich.

Bei Verlust oder Diebstahl informieren Sie bitte umgehend den Helpdesk der Wacker Chemie, damit ein Missbrauch ausgeschlossen werden kann.

Den Helpdesk der Wacker Chemie erreichen Sie unter:

Europa (EMEA): Tel. +49 89 6279-1234 servicedesk@wacker.com USA (Americas): Tel. +1 800 430-8374 servicedesk@wacker.com Asien (APAC): Tel. +86 21 6130-2345 servicedesk@wacker.com